## Scrip Made Easy

Enrollment and ordering information Presented by Scrip Coordinator

## www.shopwithscrip.com

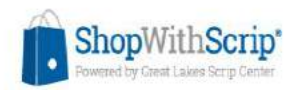

Shop What's New Learn Blog Contact

### Turn Everyday Shopping into Fundraising. Stop selling, start earning.

LEARN MORE

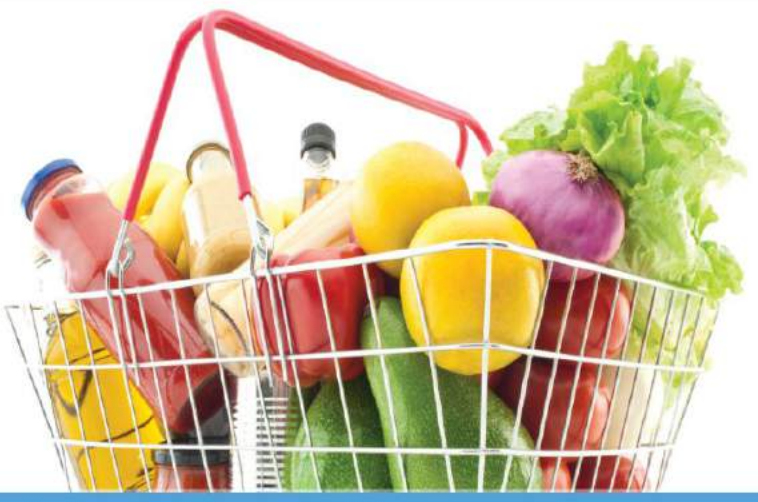

20+ Years of Experience with \$500 Million in Fundraising by more than 30,000 Organizations

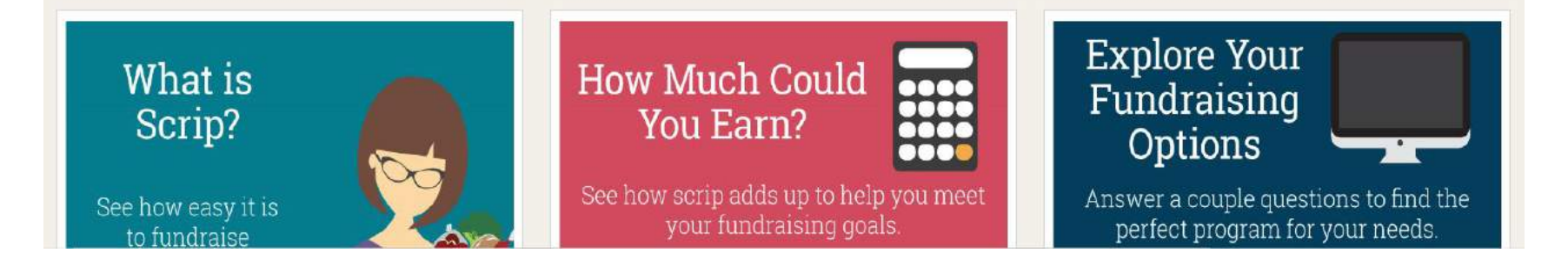

## Join our program!

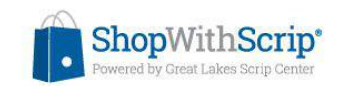

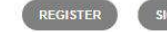

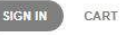

Shop What's New Learn Blog Contact

### REDEFINE FUNDRAISING.

Forget about traditional fundraisers that involve selling or spending extra money. With scrip fundraising, families can easily earn for their non-profit organization while they shop. Simply use scrip gift cards for everyday purchases, and earn a rebate on each one at no additional cost.

OR

### Would you Like to Join Your Group's Existing Program?

Does your organization (aka: your school, church, soccer team, scout troop, etc.) already have a scrip program? If so, awesomel It will be easy to get you paired up with your organization. All you need to do is ask your organization's scrip coordinator for the enrollment code and you'll be on your way to creating your free. ShopWithScrip account. Once

have the code, click the button below.

Join a Scrip Program

### Are you Looking to Start a New Scrip Program?

Is your organization looking for a better fundraiser? You've come to the right place! If your organization doesn't have a scrip program yet, and you would like more information about scrip fundraising, **click here** to learn more, or give our New Customer Support Team a call at 800-727-4715, option 5. If you are ready to start your new program, just click the button below!

#### Start your Scrip Program

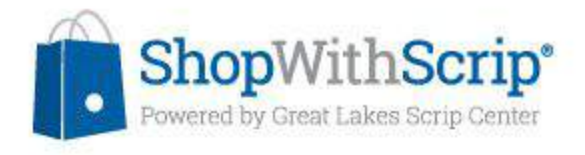

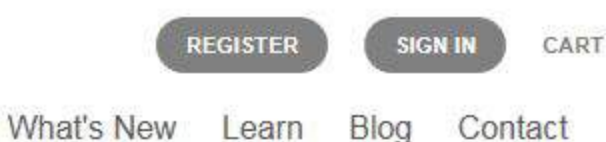

### Enroll

#### Enter enrollment code.

Before you start the enrollment process, please be sure you have your organization's enrollment code available through your scrip coordinator.

Shop

Scrip Coordinator, Susan Galichon, can provide the code.

| ator,<br>on, can | Enrollment code:* | F3FD87CD9458 |          |  |
|------------------|-------------------|--------------|----------|--|
| ode.             |                   |              | REGISTER |  |
|                  |                   |              |          |  |
|                  |                   |              |          |  |

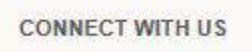

Great Lakes Scrip Center PO Box 8158 Kentwood, MI 49518-8158

P: (800) 727-4715 F: (888) 865-9655 E: shopwithscrip@glscrip.com QUICK LINKS

Retailer List

Retailer List by Category Terms of Use

**Privacy Policy** 

ABOUT GLSC

**Our Company** 

Becoming a Retail Partner Testimonials

**Customer Support Calendar** 

#### STAY CONNECTED

Keep up on the latest scrip news.

SIGN UP

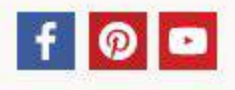

## Fill in the informatior **Remember** password are case sensitive!

| Phone Number:      |                                       |
|--------------------|---------------------------------------|
| Cell Phone Number: | ()                                    |
| Student Name:      |                                       |
| Classroom / Group: |                                       |
|                    | Teacher Name / Classroom / Group Name |

#### Step 4: Enter your email address

| St Kieran Catholic |  |
|--------------------|--|
| School/ El Cajon,  |  |
| CA                 |  |

| Step 1: Enter yo                 | bur username                                           |   |
|----------------------------------|--------------------------------------------------------|---|
| Usemame:*                        |                                                        |   |
|                                  | Any unique identifier, such as a name or email address |   |
| Step 2: Create                   | and confirm your password                              |   |
| • Must be a                      | least 8 characters long                                |   |
| <ul> <li>Must conta</li> </ul>   | ain at least 1 Upper Case letter                       | 4 |
| <ul> <li>Must contain</li> </ul> | ain at least 1 Lower Case letter                       |   |
| Must cont                        | ain at least 1 Number                                  |   |
| Cannot be                        | your username or email address                         |   |
| Designed                         |                                                        |   |
| Passworu.                        |                                                        |   |
|                                  |                                                        |   |

#### Step 3: Enter your account information

Confirm Password:\*

| First Name:* |  |
|--------------|--|
| Last Name:*  |  |

| Em | ail | Ad | d | res | S:* |
|----|-----|----|---|-----|-----|
|    |     |    |   |     |     |

**Confirm Email** Address:\*

> I would like to receive emails from ShopWithscrip to keep up on the latest scrip news, including announcements for special promotions and new products.

#### ep 5: Create your security questions

| Security Question<br>1:* | -Please select a question- | ~ |
|--------------------------|----------------------------|---|
| Answer:*                 |                            |   |
| Security Question<br>2:* | Please select a question   | V |
| Answer:*                 |                            |   |

By clicking Register you state that you have read, understand, and agree to the GLSC Terms of Use and the Supporter Terms of Use.

# Logging in!

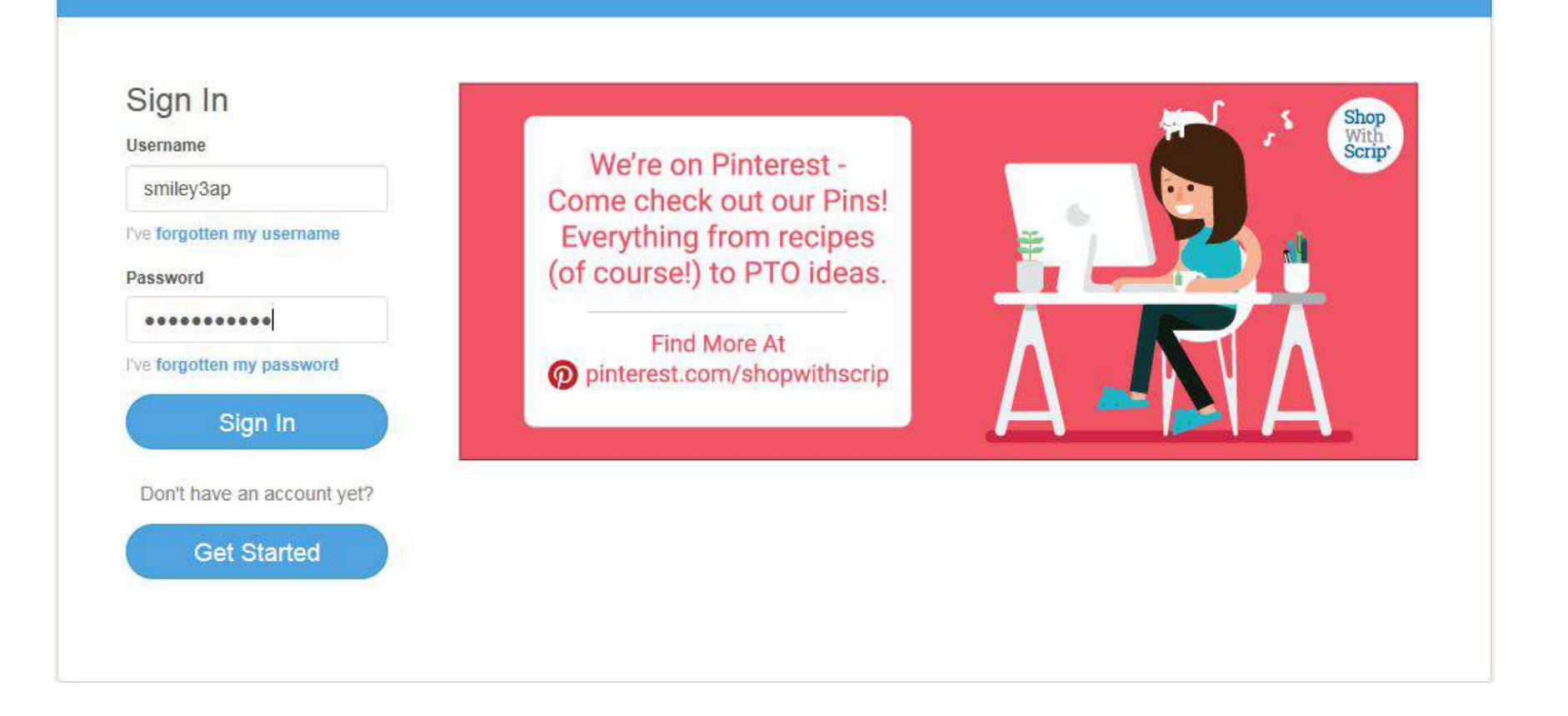

## Your account information

#### Dashboard

Account Settings

Manage Non-Profits

Profile Reminders Security

#### Messages

**Family Functions** 

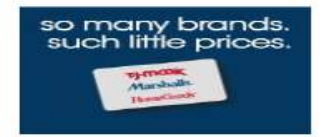

| Account | Settings / |
|---------|------------|
| Profi   | le         |

| Last Name:*                             | Hardin                                                                                                    |
|-----------------------------------------|----------------------------------------------------------------------------------------------------|
|                                         | ( acont                                                                                                    |
| Username:*                              | smiley3ap                                                                                                    |
| Email:*                                 | al_pina@cox.net                                                                                                    |
| I would like<br>scrip news<br>products. | e to receive emails from ShopWithscrip to keep up on the latest<br>s, including announcements for special promotions and new |
| Gender:                                 | Female O Male                                                                                                    |
| Birth Year:                             | 1971                                                                                                    |
|                                         | Please enter your 4-digit year of birth only.                                                                                |
| Street Address 1:                       | 10240 Daybreak Lane #6                                                                                                    |
| Street Address 2:                       |                                                                                                    |
| City:                                   | Santee                                                                                                    |
| State:*                                 | California                                                                                                    |
| Zip Code:*                              | 92071                                                                                                    |
| Phone Number:                           |                                                                                                    |
| Student Name:                           | John Hardin                                                                                                    |
| Classroom / Group:                      | St Kieran Catholic School/ El Cajon, CA (Active) Coordina                                                                    |
| classiconi, oreap.                      |                                                                                                    |

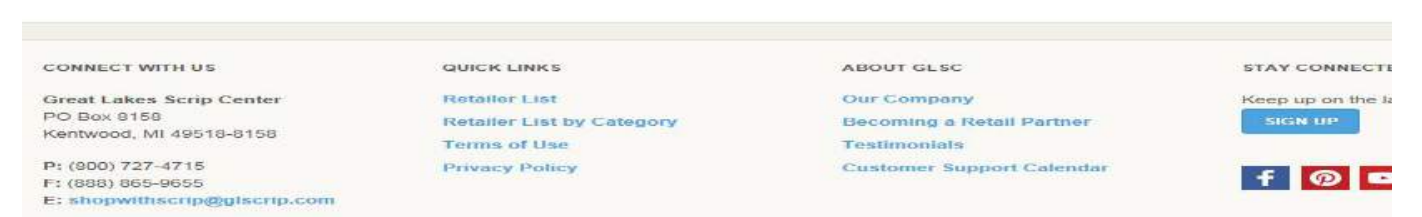

# Presto Pay

- Sign up for Presto Pay before ordering on-line.
- 4 easy steps
  - Click on the PrestoPay link under Family Functions on your Dashboard
  - Enter your bank account information on our secure website
  - Great Lakes Scrip Center will deposit two small amounts in your bank account. Enter these amounts in your PrestoPay registration to verify your account
  - You'll receive an email with an approval code to send to your coordinator

# **Ordering Scrip!**

- 4 ways to shop
  - Browse all items
  - Express Order
  - Specials
  - Shopping list

### Browse

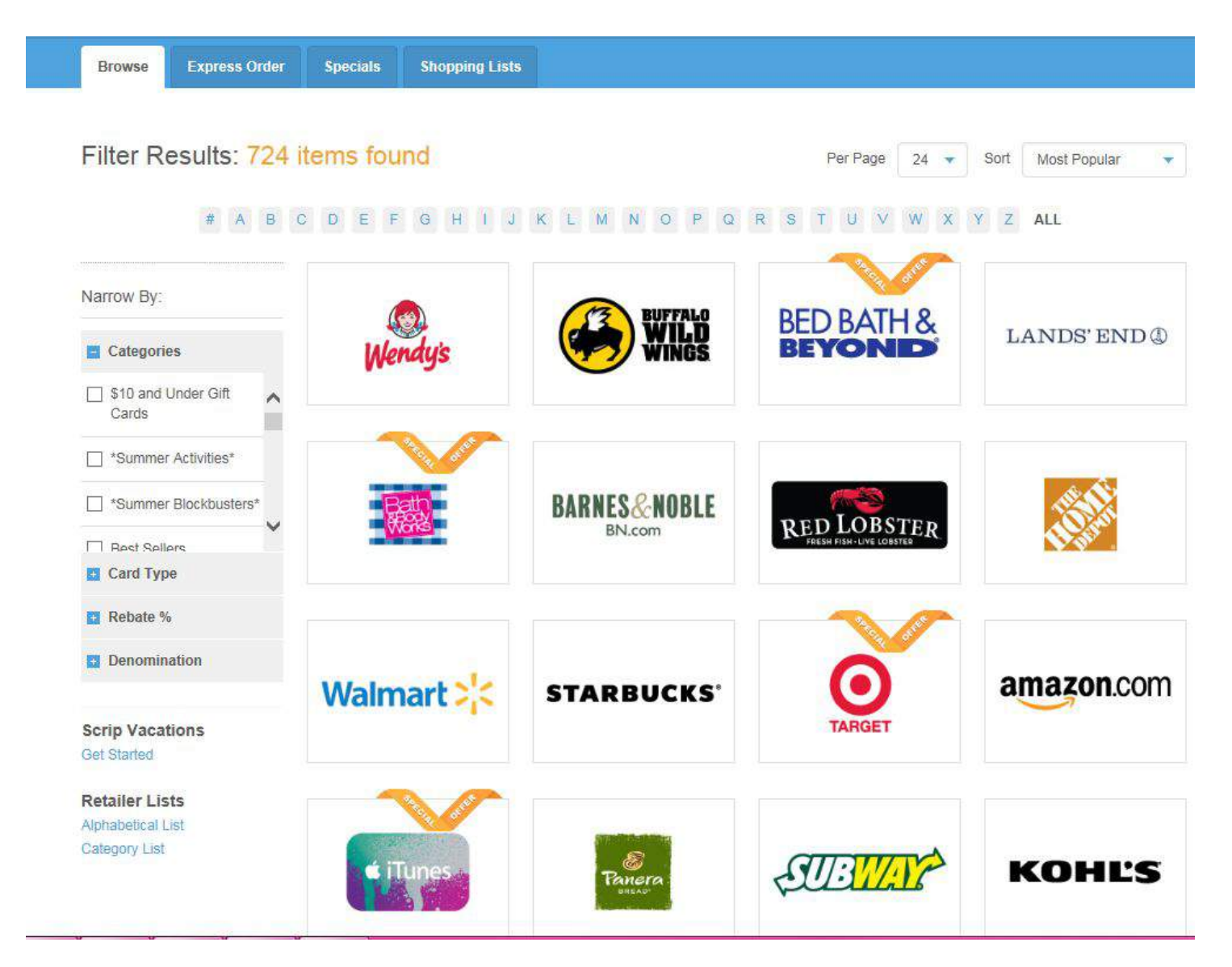

## **Express Order**

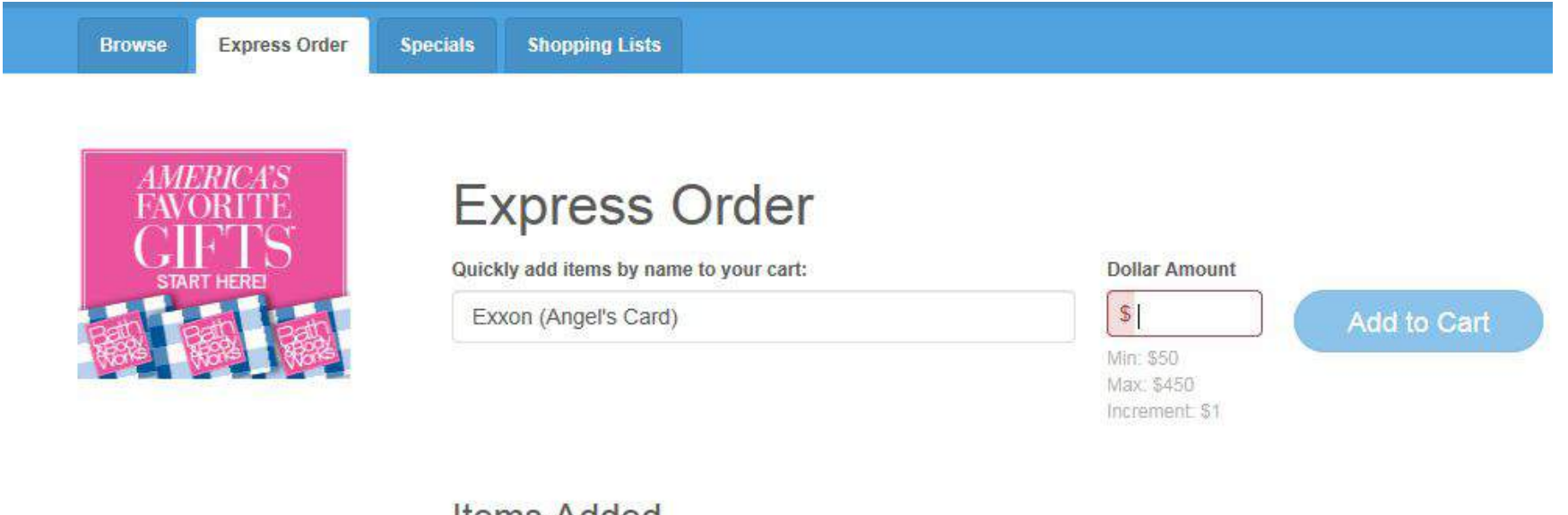

#### Items Added

| Product | Card Type | Qty. | Rebate | \$ Value | \$ Total |
|---------|-----------|------|--------|----------|----------|
| Total   |           | 0    |        |          | \$0.00   |

## **Specials**

Express Order Specials

Shopping Lists

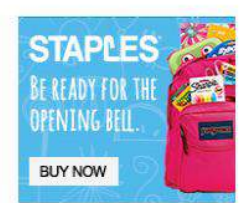

Browse

### **Special Offers**

| Product                                         | Bonus | Normal | Start     | End       |             |
|-------------------------------------------------|-------|--------|-----------|-----------|-------------|
| AMC Theatres/Loews Cineplex \$25                | 13%   | 8%     | 7/16/2016 | 7/29/2016 | ADD TO CART |
| AMC Theatres/Loews Cineplex<br>ReloadNow        | 13%   | 8%     | 7/16/2016 | 7/29/2016 | ADD TO CART |
| AMC Theatres/Loews Cineplex<br>ScripNow!        | 13%   | 8%     | 7/16/2016 | 7/29/2016 | ADD TO CART |
| American Eagle Outfitters \$25                  | 12%   | 10%    | 7/23/2016 | 8/5/2016  | ADD TO CART |
| American Eagle Outfitters ScripNow!             | 12%   | 10%    | 7/23/2016 | 8/5/2016  | ADD TO CART |
| Athleta ScripNow!                               | 19%   | 14%    | 7/23/2016 | 8/5/2016  | ADD TO CART |
| Bakers Square Restaurants & Bakery<br>\$25      | 15%   | 13%    | 7/23/2016 | 8/5/2016  | ADD TO CART |
| Bakers Square Restaurants & Bakery<br>ScripNow! | 15%   | 13%    | 7/23/2016 | 8/5/2016  | ADD TO CART |
| Banana Republic ScripNow!                       | 19%   | 14%    | 7/23/2016 | 8/5/2016  | ADD TO CART |
| Bath & Body Works \$10                          | 18%   | 13%    | 7/23/2016 | 8/5/2016  | ADD TO CART |
| Bath & Body Works \$25                          | 18%   | 13%    | 7/23/2016 | 8/5/2016  | ADD TO CART |
| Bath & Body Works Reload                        | 18%   | 13%    | 7/23/2016 | 8/5/2016  | ADD TO CART |

ist

# Shopping List

 Create a shopping list of cards you most often use

| Dashboard                                                                             | Shopping Lists                                                                                                    | 6                    |            |                | N             | NEW SHOPPING      | s LI |
|---------------------------------------------------------------------------------------|----------------------------------------------------------------------------------------------------|----------------------|------------|----------------|---------------|-------------------|------|
| Account Settings                                                                      |                                                                                                    |                      |            |                |               |                   |      |
| Messages                                                                              | You can create a weekly list for things yo                                                                          | u order regularly l  | ike gas an | d groceries,   | and a month   | nly list for scri | ip y |
|                                                                                       |                                                                                                    | to and the list iter | ms to your | cart all at or | nce and place | e your order i    | IN I |
| Family Functions                                                                      | purchase a little less often. You'll be able<br>time!                                                               |                      | 4          |                |               |                   |      |
| Family Functions<br>Order History                                                     | time!<br>Favorites List                                                                                             |                      |            |                |               |                   |      |
| Family Functions<br>Order History<br>PrestoPay                                        | purchase a little less often. You'll be able<br>time!<br>Favorites List                                             |                      | 4          |                |               |                   |      |
| Family Functions<br>Order History<br>PrestoPay<br>Reports                             | purchase a little less often. You'll be able<br>time!<br>Favorites List<br>select - Add selected to cart            |                      | 4          |                |               |                   | Ø    |
| Family Functions<br>Order History<br>PrestoPay<br>Reports<br>Shopping Lists<br>Wallet | purchase a little less often. You'll be able<br>time!<br>Favorites List<br>SELECT - ADD SELECTED TO CART<br>Product | Card Type            | Qty.       | Rebate         | \$ Rebate     | \$ Amount         | Ø    |

# 3 Types of Ordering

- Physical Card
- Reload
- ScripNow

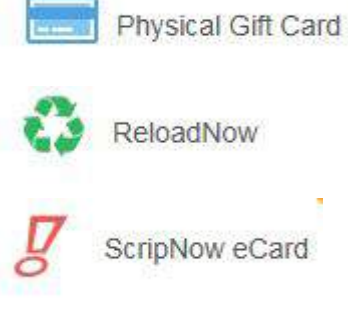

# **Checking Out**

You can also pay by

check but it takes

longer to get your

cards!

- Place you order!
  - Verify your order
  - Enter your Presto Pay pin number
  - · · · . . .

| ganization: St Kieran Catholic School/ | El Cajon, CA |        |                     |           | Account # XXXXXX345                                |
|----------------------------------------|--------------|--------|---------------------|-----------|----------------------------------------------------|
| Poduct                                 | Qty.         | Rebate | \$ Rebate           | \$ Amount | PIN                                                |
| ELOAD CARDS                            |              |        |                     |           | Forgot your PIN?                                   |
| Exxon/Mobil ReloadNow (Angel's Card)   | 1            | 1.5%   | \$1.00              | \$ 50     | Order Summary           Rebate Total         \$1.0 |
| order Subtotal                         | 1            |        | <mark>\$1.00</mark> | \$50.00   | Convenience Fee \$0.1<br>Order Total \$50.1        |

## Questions

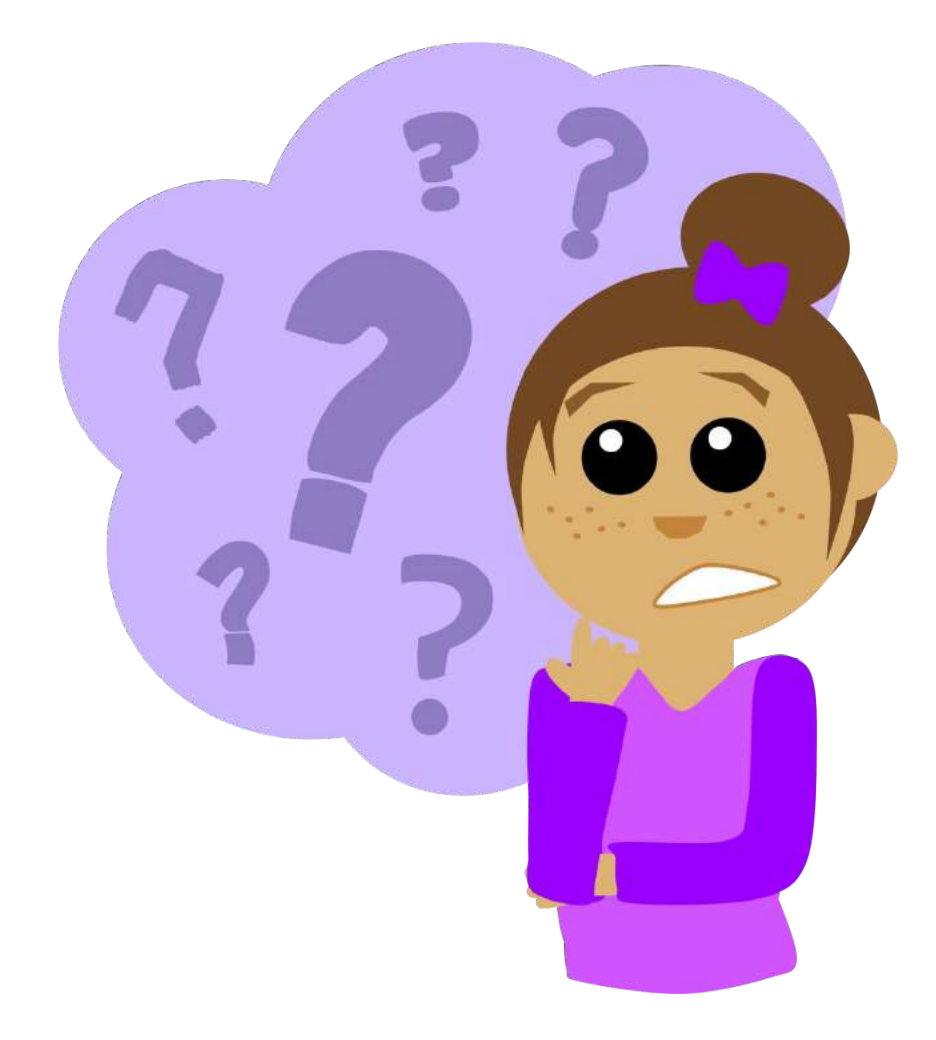